| MEDIVIEWER – DELETE A COLLECTION                                |                                                                                                    |
|-----------------------------------------------------------------|----------------------------------------------------------------------------------------------------|
| On first entering the<br>patient's Health Record                | The Bundles View displays:                                                                                                    |
| Click on the <b>Ribbon</b> icon,<br>top-right of the Pages View | The Saved Collections block displays:<br>Saved collections<br>MDT 02/08/24<br>Any existing Saved Collections will display here and can be:<br>Selected (tickbox turns filter on and off)<br>Deleted (Bin)<br>Edited (Pen)<br>Be mindful that clicking the row selects the Collection, providing an opportunity to reorder or add or remove pages etc. |
| Click <b>Bin</b> icon against the required Saved Collection     | Confirm X Confirm you wish to delete the collection MDT 02/08/24 Cancel Confirm                                                                                                    |

| Click Cancel/Confirm? | The <b>Collection ' xx ' Deleted</b> pop-up displays in the bottom right-hand corner of the screen: |
|-----------------------|----------------------------------------------------------------------------------------------------|
|                       | ✓ Collection MDT 02/08/24 deleted ×                                                                 |
|                       | The Collection has now been removed from the Saved Collections block.                               |